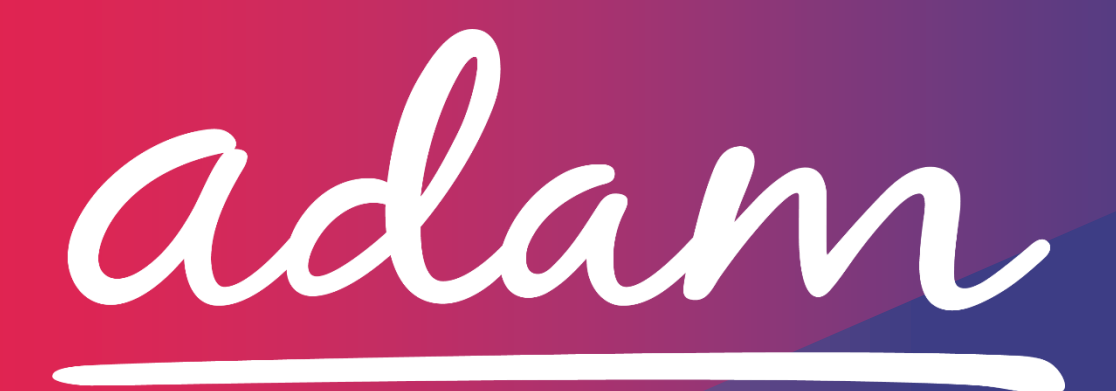

Application Guide Leicestershire CCG S117 Payments Last Reviewed: September 2021

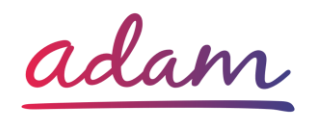

### Contents

| eicestershire - Application Guide2                          |
|-------------------------------------------------------------|
| ow to join SProc.Net2                                       |
| egistration3                                                |
| Register3                                                   |
| Add a System User                                           |
| Add a Location                                              |
| ccreditation & Enrolment4                                   |
| 1. Accreditation4                                           |
| 2. Enrolment                                                |
| 2.1 Enrolment Quality Criteria Error! Bookmark not defined. |
| 2.2 Adding Service Categories                               |
| 2.3 Adding Bank Details                                     |
| ext Steps                                                   |

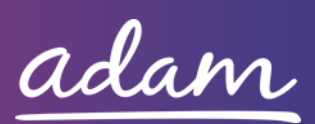

# Leicestershire - Application Guide

Leicestershire will be working with *adam* HTT Ltd to implement a new payments portal for S117 services rendered to the local CCG. All Providers wishing to join this portal will need to complete an Accreditation and Enrolment (A&E) to receive payments through SProc.Net.

This document will cover the following:

- Registration applicable for Providers new to SProc.Net
  - Adding Users
  - Adding Locations
- Accreditation information required
- Enrolment information required
- Next Steps

## How to join SProc.Net

The step-by-step process to be completed online is as follows:

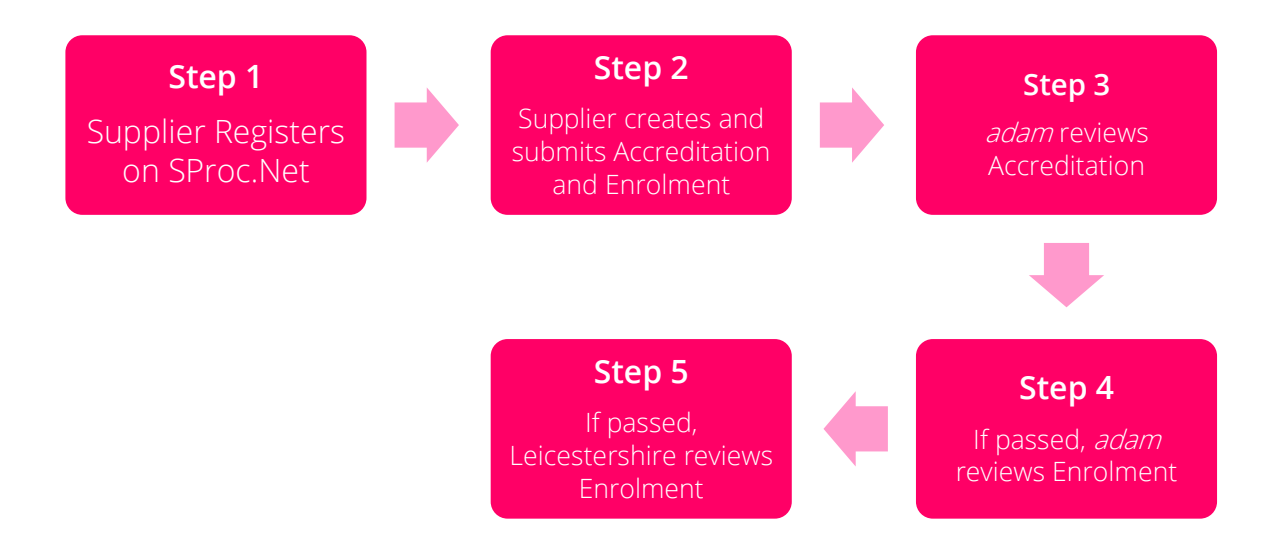

Please note that if either the Accreditation or the Enrolment is failed, the Provider will receive feedback from *adam* so amendments can be made (where possible). Equally if the Enrolment is Rejected by Leicestershire, the Provider will receive feedback so amendments can be made (where possible). Typically, the cycle of these steps will take a maximum of 10 working days.

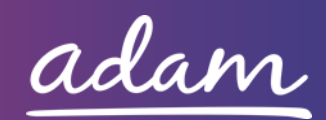

# Registration

### <u>Register</u>

You must register your business on the system (<u>https://www.sproc.net</u>). If your business is part of a larger parent group, then head office should register on SProc.Net. The below shows what is required:

- Business name
- Registered trading name (if different from the above)
- Business tax/VAT number
- Charity registration number (charities only)
- Company registration number (companies only)
- SME status
- Registered business address (Address line 1, City, Postcode etc.)
- Telephone number
- Email address

#### Add a System User

Once the company details have been filled in, you will be taken to a page to create a system User for head office which will require the following:

- First name
- Last name
- Job title
- Email address

Once the above fields have been completed and the first User has been created, they will receive a username and temporary password. Upon logging into SProc.Net the User will be prompted to change their password. The User will have the ability to create other Users for their organisation.

### Add a Location

If your organisation has multiple locations or offices, it is possible to add these additional locations once the company has been registered.

To add a location, go to the Admin tab > My Company > Locations > New, and then follow the steps to fill in the details for the location. This will include:

- Location display name
- Address

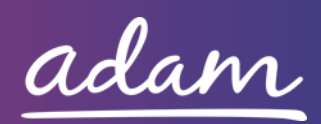

# Accreditation & Enrolment

The Accreditation and Enrolment are the two phases of the application criteria to join the DPS. The tables below show the questions which the Provider will have to respond to. Some questions will only have to be answered depending on the response to another question.

### 1. Accreditation

To start a new Accreditation, you will need to select the following:

Client: Midlands and Lancashire Care and Support Unit

Category: S117 Payments (Leicestershire)

This table shows the questions which will need to be completed as part of your Accreditation. If the question is not applicable to your organisation you must insert N/A.

| Q | Company Information                                                                           | Trigger |
|---|-----------------------------------------------------------------------------------------------|---------|
|   | This category is to be used to allow Providers of S117 services to raise Service              | N/A     |
|   | Receipts in order to receive payments for services provided to Midlands and                   |         |
| 1 | Lancashire CSU in the Leicester, Leicestershire, and Rutand area.                             |         |
|   | Please confirm that you are currently providing S117 services to Midlands and Lancashire CSU. |         |

This table shows the documents which will need to be uploaded as part of your Accreditation.

| Documents             | Instructional text                           |  |  |
|-----------------------|----------------------------------------------|--|--|
| Declaration Statement | Please download, complete, and re-upload the |  |  |
|                       | Declaration Statement template from the      |  |  |
|                       | Document Templates section of the            |  |  |
|                       | Accreditation.                               |  |  |
| Self-Bill Agreement   | Please Download and tick to confirm your     |  |  |
|                       | agreement.                                   |  |  |

### 2. Enrolment

Once the Accreditation is complete, the Enrolment can be started immediately. You do not have to wait for the Accreditation to be approved, however your Enrolment can only be reviewed by *adam* after you have an Approved Accreditation.

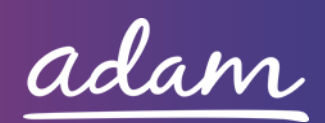

This table shows the questions which will need to be completed as part of your Enrolment.

| Q | Company Information                                                                                                    | Trigger |
|---|----------------------------------------------------------------------------------------------------|---------|
|   | Please confirm that you will download and read through the terms of the NHS Standard Contract and associated S117 Service Specification and Schedules.                                                                                                    | N/A     |
| 1 | These can be found under the S117 Payments (Leicestershire) on the adam Demand site at https://demand.sproc.net/Clients.                                                                                                    |         |
| 2 | Please confirm that you will download, complete, and re-upload the NHS<br>Standard Contract Supporting Information template from the Document<br>Templates on the Enrolment.                                                                                 | N/A     |
| 3 | Please confirm that you will upload evidence of your organisation's CQC Service<br>Provider Registration Certificate. Please ensure that both the CQC Provider and<br>Location IDs are included in the documentation for the respective service<br>location. | N/A     |
| 4 | Please self-certify whether you already have, or can commit to obtain, prior to the commencement of the contract, the levels of insurance cover indicated below:                                                                                             | N/A     |
|   | Employer's (Compulsory) Liability Insurance = £10m                                                                                                    |         |
| 5 | Please self-certify whether you already have, or can commit to obtain, prior to the commencement of the contract, the levels of insurance cover indicated below:                                                                                             | N/A     |
|   | Public Liability Insurance = £5m                                                                                                    |         |
| 6 | Please confirm whether where the provision or non-provision of any part of the<br>Services (or any other services under this Contract) may result in a clinical<br>negligence claim.                                                                         | N/A     |
| 7 | Please self-certify whether you already have, or can commit to obtain, prior to the commencement of the contract, the levels of insurance cover indicated below:                                                                                             | N/A     |
|   | Medical Malpractice Insurance = £5m                                                                                                    |         |
| 8 | Please confirm you will upload evidence of your organisation's current Business<br>Continuity Plan below.                                                                                                    | N/A     |
| 9 | Please confirm you will upload evidence of your organisation's CYP<br>Safeguarding Policy below                                                                                                    | N/A     |

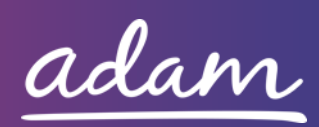

| 10 | Please confirm you will upload evidence of your organisation's Adult<br>Safeguarding Policy below                                                             | N/A         |
|----|----------------------------------------------------------------------------------------------------|-------------|
| 11 | Please confirm you will upload evidence of your organisation's Mental Capacity<br>Act Policy.                                                                 | N/A         |
| 12 | Please confirm if the provision or non-provision of any part of the Services (or any other services under this Contract) involves the use of sub-contractors? | N/A         |
| 13 | Please confirm you will download, complete, and re-upload the Sub-contractor Information template.                                                            | 12<br>(Yes) |

The below tables show the documents which will need to be uploaded as part of your Enrolment.

**Mandatory Documents** are required for you to upload in order to complete the onboarding process.

**Optional Documents** are not necessarily required for you to successfully onboard to the Payment Portal. Please refer to the body of the questions/document descriptions to see what you will need to upload.

| Mandatory Documents               | Instructional text                                     |
|-----------------------------------|--------------------------------------------------------|
|                                   | Please sign and upload the NHS Standard Contract       |
|                                   | Signature Sheet to confirm that you have read and      |
| NHS Standard Contract             | agree to the terms of the NHS Standard Contract and    |
|                                   | associated S117 Service Specification as requested in  |
|                                   | Question 1.                                            |
|                                   | Please download, complete, and re-upload the NHS       |
| NHS Standard Contract Supporting  | Standard Contract Supporting Information template      |
| Information                       | from the Document Templates section of the             |
|                                   | Enrolment as requested in Question 2.                  |
|                                   | Please upload evidence of your organisation's CQC      |
| COC Service Provider Registration | Service Provider Registration Certificate as requested |
| Cortificato                       | in Question 3. Please ensure that both the CQC         |
| Certificate                       | Provider and Location IDs are included in the          |
|                                   | documentation for the respective service location.     |
|                                   | Please upload evidence of your organisation's          |
| Employers Liability Insurance     | Employers Liability Insurance of at least £10m with    |
|                                   | issue and expiry date visible on the document as       |
|                                   | requested in Question 4.                               |

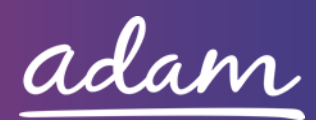

|                               | Please unlead evidence of your organisation's Public      |
|-------------------------------|-----------------------------------------------------------|
|                               | Please upload evidence of your organisation's Public      |
| Public Liability Insurance    | Liability Insurance of at least £5m with issue and expiry |
|                               | date visible on the document as requested in Question     |
|                               | 5.                                                        |
|                               | If you have responded 'Yes' to Question 6, please         |
|                               | upload evidence of your organisation's Medical            |
| Medical Malpractice Insurance | Malpractice Insurance of at least £5m with issue and      |
|                               | expiry date visible on the document as requested in       |
|                               | Question 7.                                               |
|                               | Please upload a copy of your organisation's Business      |
| Business Continuity Plan      | Continuity Plan as requested in Question 8.               |
| CVD Safeguarding Policy       | Please upload a copy of your organisation's CYP           |
| CTP Saleguarding Policy       | Safeguarding Policy as requested in Question 9.           |
| Adulta Safaguarding Doligy    | Please upload a copy of your organisation's Adults        |
| Adults Saleguarding Policy    | Safeguarding Policy as requested in Question 10.          |
|                               | Please upload a copy of your organisation's Mental        |
|                               | Capacity Act Policy as requested in Question 11.          |
|                               | If you have responded 'Yes' to Question 12, please        |
| Sub-contractor Information    | download the Sub-Contractor Information template,         |
|                               | complete, and re-upload as requested in Question 13.      |

| Optional Documents | Instructional text                                                                                                    |  |
|--------------------|----------------------------------------------------------------------------------------------------|--|
| Appendix 1         | No further documentation is currently required for<br>upload. You will be notified should further<br>documentation be required at a later date. |  |
| Appendix 2         | No further documentation is currently required for upload. You will be notified should further documentation be required at a later date.       |  |

### 2.1 Adding Service Categories

There is only one service category for you to select for this portal as seen below. You will need to select this to continue.

| Service Category |  |
|------------------|--|
| Payments         |  |

### 2.2 Adding Bank Details

You will be provided with a space to enter your Bank Details for payment purposes.

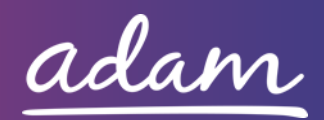

## **Next Steps**

Following submission, the Accreditation and Enrolment will be reviewed by *adam* who will complete the objective check to ensure the documents are uploaded as requested within the questions. The Enrolment will then be reviewed by Leicestershire, who will double check the documentation you have provided. System notifications are issued following each review stage to advise if the application has been Approved.

For more details on how to create and submit your Accreditation and Enrolment information, please see the Accreditation and Enrolment User Guide available at <u>http://demand.sproc.net</u> under the 'Help' section.

To register and begin your application, visit <u>www.sproc.net</u>.

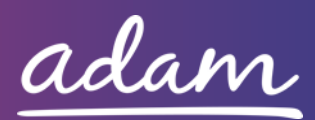